## **Guidelines for Chief Superintendent Registration**

- 1. Register as a Chief Superintendent by entering your Name, Email ID, Mobile number, and completing the CAPTCHA on the screen.
- 2. After registering, you will receive your login credentials via SMS and email (and in the Sandes app, if installed).
- 3. Log in with the user credentials-

User ID:Registered mobile numberPassword:(Check your SMS/email/sandes app)

- 4. You must reset your password and log in with the new password.
- 5. You can update your profile details and select 3 preferred districts where you would like to work.
- 6. After submitting your profile details, you can enter your bank account information with utmost care.
- 7. Before confirming, ensure that all details are correct, as no further corrections will be allowed.
- 8. After confirmation, your registration process will be complete.

For any assistance, contact: **9074135350** / **9895934303** (**10** AM to 5 PM)